## **Create Home Page**

There are several templates for libraries and departments:

- Library Home, <u>Arts</u> [1], <u>MSSA</u> [2], <u>Music</u> [3], <u>Divinity</u> [4]: All have a different Heading, Main Menus, Search block, Billboard Image, Menu, In focus news
  - Bass [5]; Uses the same Heading, adds Sub-section, and without In focus
- Home page for <u>International Collections</u> [6], <u>Classic Library</u> [7]: Using "Collection Landing Page" to provide menu and content"
  - East Asia Library [8], Fortunoff [9]: First Preference author block replaced by other content
  - Historical Sound Recordings [10]: moves content block to Third Preference area
- Home page for Library IT [11], Microform [12]: have Default Heading and Main Menu
  - Preservation [13]: Add highlight menu block in Sub-section region
  - Giving to the Library [14]: Different heading
- Home page for Digital Collections [15]: Different Theme

### **Templates and Regions**

With different blocks put in different regions will create different home pages by using Context configuration.

| Yale University Library                             |                             | Your Library Account<br>Ask Yale Library<br>Reserve Rooms<br>Places to Study |
|-----------------------------------------------------|-----------------------------|------------------------------------------------------------------------------|
|                                                     |                             |                                                                              |
| Sub-section                                         | BRARDES & COLLECTIONS V     | NIORMATION & POLICIES *                                                      |
| Header First                                        | Header Second               |                                                                              |
| Preface First                                       | Preface Second              | Preface Third                                                                |
| Sidebar First                                       | Content                     | Sidebar Second                                                               |
| Gonyright © 2014 Yale University - All rights reser | ved - Privacy policy        |                                                                              |
| Yale Search Giving News                             | Events System Status Privac | y Policy Feedback                                                            |

### **Create Home Page**

Published on Yale University Library (https://web.library.yale.edu)

| Sidebar First | YUL Digital | Sidebar Second |
|---------------|-------------|----------------|
|               | Collections |                |
|               | Highlighted |                |
|               | Content     |                |

## **Custom Collection Landing Page for HSR**

Create a Collection Landing Page > music/hsr

Structure > Context > international\_collection > Add ~music/hsr to not using this context for the new pagae

Clone Contex > internationa\_collection => historical\_sound\_recordings

- Node type > Remove the Conditions for "Collection Landing Page"
- Path > Give the path restriction to be "music/hsr"
- Blocks > Preface Third
  - Remove "Field: field\_find\_link"
  - Add delta\_blocks => "Page title"
  - Add system => "Main page content"
  - Add "Library Hour" block to top of this region after create the block with PHP Code
- Structure > Blocks > Content > Configure the following
  - Page title => Add "~music/hsr" to not have this block show in Content Area
  - Main page content => Do the same step as above

Add the following iframe in the landing page to display library hour

<iframe height="60" scrolling="no" src="http://api.libcal.com/api\_hours\_today.php?iid=457&lid=400format=rss"></iframe>

OR can create a library hours block with PHP code, and style of "block-yul-hours highlight-block"

PHP Code <?php

\$result = drupal\_http\_request('http://api.libcal.com/api\_hours\_today.php?iid=457&lid=405&format=html');
\$content = \$result->data;
print \$content;

?>

## Sample Home Page : Giving to the Library

Disable Sitewide default title heading: Structure > Context > Scrolling down to "sitewide\_default" > Edit > Conditions: Path, exclude this site "~development\*

Create new Context "giving\_to\_library" for this site

- Create "giving\_to\_library\_sub\_site\_name" block, with Block body: "<h2 class="site-name"><a href="/development" title="Return to the Giving to the Library home page">Giving to the Library</a></h2>" and CSS class "sub-site-name"
- Clone "sitewide\_default" context, do the necessary change
  - path: only "development\*"
  - Blocks: Change Blocks in "Topper First" region from "Site name" to "YUL Workmark" and "Giving to Library Sub-site Name". All others are keep same with Side wide defaul.
- Create proper menus and blocks as required
- See more detail at "Create Development Council Site [16]".

### Menu

Creatae Main Menu: Structure > Menus > Add Menu > Drag and drop to arrange the order Create Menu block to using part of the Menu in Main menu by select propal parent menu

- Main Menu => home page Main menu with level 1 title link
  - Research, Services, Libraries & Collections, Information & Policies (each one with it's own block) to Menu Region, also "YUL Main Menu"
  - Places "Places Block" in "Sub-section" region, also as "Header" Menu
- Manin menu Home => A revised menu For "Research Block" at "Preface First" Region
- Yale Links => Home page footer menu

#### Top menu without page link:

Create a Menu with Custom Links it with URL as "javascript:voil(0)"

#### Expand Level 2 Keep level 1

Using default Menu block (was auto created when create new menu) instead of "Menu 2+"

### References

- <u>https://wordpress.org/support/topic/no-page-menu-item</u> [17]
- http://wordpress.stackexchange.com/questions/30303/how-make-top-level-me... [18]

### **Custom Blocks**

AddThis for facebook, twitter, email: create a block with CSS class "addthis" and Block body:

<!-- AddThis Button BEGIN --> <div class="addthis\_toolbox addthis\_floating\_style addthis\_16x16\_style"> <a class="addthis\_button\_facebook\_follow" addthis:userid="yalelibrary"></a> <a class="addthis\_button\_twitter\_follow" addthis:userid="yalelibrary"></a> <a class="addthis\_button\_twitter\_follow" addthis:userid="yalelibrary"></a> <a class="addthis\_button\_email"></a> </div> <script type="text/javascript">var addthis\_config = {"data\_track\_addressbar":false};</script> <script type="text/javascript" <script type="text/javascript" <script type="text/javascript" <script type="text/javascript" <script type="text/javascript"

Arts Search Area Links => Point to "Arts main Menu - Search Area" with CSS class of "search-area-links narrow-orgreater" to change the default search blocks at "Header First" Region

## **Using Library Theme - Testimonies Site**

Need enable testimonies site to use library theme:

sites > all > themes > yul > yul.info + add this line "allowed\_sites[] = testimonies.library.yale.edu"

Request Library Theme deploy to testimonies site (contact ITS Massaro, Vincent <<u>vincent.massaro@yale.edu</u> [19]> and Pasko, Kimberly <<u>kimberly.pasko@yale.edu</u> [20]>)

"Yale University Library" Theme should appear in "Appearance > Settings", set it to default, and start to work from here

Create 'YUL Wordmark' block

- Machine name: yul\_wordmark
- Block Description: YUL Wordmark
- Block Body: <h2><a href="/" title="Yale University Library home page"><span class="yul-wordmarkyale">Yale </span>University Library</a>>

Create 'Menu

### References

• YaleSite: Hiding your theme from other sites [21]

# Fortunoff Home Page

Create 'Fortunoff Sub-site name' Block

- Block description > 'Fortunoff Sub-site name'
- Block body: <h2 class="site-name"><a href="/testimonies" title="Return to Yale University Library Fortunoff Video Archive for Holocaust Testimonies">Fortunoff Video Archive for Holocaust Testimonies</a></h2> [Test format: Full HTML]

• Block Title Link Setting > Display Link

Create Context "fortunoff\_sub" for sub page > Tag: YUL >

- Description : Header and footer, and other blocks, for path /testimonies\*
- Condition > Path > testimonies\*
- Blocks >
  - Topper First : "YUL Wordmark" ; "Fortunoff Sub-site name"
  - Topper Second : "Fortunoff Header"
  - Menu : "Fortunoff Research Nav" ; "Fortunoff Services Nav" ; "?Fortunoff Edit Program Nav" ; "Fortunoff Visit Nav" ; "Fortunoff About Archive Nav" ;
  - Footer First: Footer
  - Footer Links : Yale Links

Create Context "fortunoff" for home page > Tag : YUL

- Description : Home Page for Fortunoff Video Archive for Holocaust Testimonies
- Path : fortunoff => testimonies
- Block >
  - Header First: YUL Orbis Search; YUL Finding Aids Search;
  - · Header Second: View: Random Billboard: Fortunoff Block;
  - Preface First: Fortunoff Research Nav;
  - Preface Second: Foutunoff Quick Links Nav;
  - Preface Third: MSSA Hours; Fortunoff Ask Block;

#### Source URL: https://web.library.yale.edu/lit/sr/create-home-page

#### Links

[1] https://web.library.yale.edu/arts [2] https://web.library.yale.edu/mssa [3] https://web.library.yale.edu/music [4] https://web.library.yale.edu/divinity [5] https://web.library.yale.edu/bass-library [6] https://web.library.yale.edu/international-collections [7] https://web.library.yale.edu/classics-library [8] https://web.library.yale.edu/international/east-asia-library [9] https://web.library.yale.edu/testimonies [10] https://web.library.yale.edu/departments/preservation [14] https://web.library.yale.edu/departments/preservation [14] https://web.library.yale.edu/departments/preservation [14] https://web.library.yale.edu/lit/sr/create-development-council-site [17] https://wordpress.org/support/topic/no-page-menu-item [18] http://wordpress.stackexchange.com/questions/30303/how-make-top-level-menu-item-not-have-link-but-have-sub-menus-that-are-linked [19] &#109:&#97:&#115:&#116:&#111:&#58:&#118:&#105:&#108:&#110:&#116:&#111:&#58:&#118:&#105:&#101:&#14